# 使用UCCX 12.5配置獨立CUIC

# 目錄

<u>
簡介</u>
<u>
必要條件</u> <u>
需求</u> <u>
採用元件</u> <u>
背景資訊</u> <u>
獨立CUIC與共存CUIC</u> 設定 <u>
在UCCX上匯入CUIC tomcat證書</u> <u>
CUIC上的UCCX資料來源配置</u> <u>
以CCX上的獨立CUIC伺服器配置</u> <u>
將報告從共存CUIC匯入獨立CUIC</u> <u>
驗證</u> 疑難排解

### 簡介

本文檔介紹將Unified Contact Center Express(UCCX)與Cisco Unified Intelligent Center(CUIC)整合所需的配置步驟。

#### 必要條件

#### 需求

思科建議您瞭解以下主題:

- Cisco整合客服中心Express版本12.5
- 思科整合情報中心版本12.5

#### 採用元件

本文中的資訊係根據以下軟體和硬體版本:

- Cisco整合客服中心Express版本12.5
- 思科整合情報中心版本12.5

# 背景資訊

獨立CUIC與共存CUIC

與UCCX上的共存CUIC相比,獨立CUIC沒有提供即時資料功能。與獨立CUIC相比,共存CUIC不 支援自定義使用者許可權。UCCX資源不會自動與需要手動新增到CUIC或從LDAP伺服器匯入的獨 立CUIC同步。

# Standalone vs Co-resident CUIC

| Feature                        | Co-resident CUIC | Standalone CUIC |
|--------------------------------|------------------|-----------------|
| Automatic data source creation | 0                | 0               |
| Automatic data source failover | 0                | 3               |
| User/Permission sync           | 0                | 0               |
| Automatic report installation  | 0                | 0               |
| Automatic report upgrades      | 0                | 0               |
| Historical reports             | 0                | 0               |
| Live Data reports              | ٢                | 0               |
| Develop custom reports         | 0                | 3               |

設定

## 在UCCX上匯入CUIC tomcat證書

成功安裝CUIC伺服器後,執行以下操作之一:

如果Cisco Unified Intelligence Center(CUIC)使用自簽名證書,則將Tomcat證書從Cisco Unified Intelligence Center節點上傳到Unified CCX Tomcat信任庫。

使用CUIC的Cisco Unified OS Administration介面(https://<cuic-hostname/IP address>/cmplatform)下載CUIC自簽名tomcat證書(tomcat.pem)檔案,或從show cert自己的tomcat

CLI命令輸出複製證書資訊。

| Certificate Details for sacuic, tomcat                                 |                                                      |  |  |
|------------------------------------------------------------------------|------------------------------------------------------|--|--|
| 📳 Regenerate 📳 Gen                                                     | nerate CSR 🔋 Download .PEM File 🔋 Download .DER File |  |  |
| - Status-                                                              |                                                      |  |  |
| Status                                                                 |                                                      |  |  |
| (1) Status: Ready                                                      |                                                      |  |  |
|                                                                        |                                                      |  |  |
| Certificate Settings-                                                  |                                                      |  |  |
| File Name                                                              | tomcat.pem                                           |  |  |
| Certificate Purpose                                                    | tomcat                                               |  |  |
| Certificate Type                                                       | certs                                                |  |  |
| Certificate Group                                                      | product-cpi                                          |  |  |
| Description(friendly name) Self-signed certificate generated by system |                                                      |  |  |

| ]BEGIN  | CERTIFICATE |
|---------|-------------|
|         |             |
|         |             |
|         |             |
|         |             |
|         |             |
|         |             |
|         |             |
|         |             |
|         |             |
|         |             |
|         |             |
|         |             |
|         |             |
|         |             |
| END CER | TIFICATE    |

使用UCCX的Cisco Unified OS Administration介面(例如,https://<uccx-hostname>/cmplatform)上 傳CUIC自簽名的tomcat證書檔案作為tomcat信任證書,或使用命令set cert import trust tomcat from CLI貼上從CUIC CLI收集的證書輸出

| Upload Certificate/Certificat                     | e chain                                                                |  |
|---------------------------------------------------|------------------------------------------------------------------------|--|
| Upload 🖳 Close                                    |                                                                        |  |
| Status<br>Warning: Uploading a clus               | ter-wide certificate will distribute it to all servers in this cluster |  |
| Certificate Purpose*                              | tomcat-trust v                                                         |  |
| Description(friendly name) CUIC-tomcatcertificate |                                                                        |  |
| Upload File Browse tomcat .pem                    |                                                                        |  |
| Upload Close                                      |                                                                        |  |

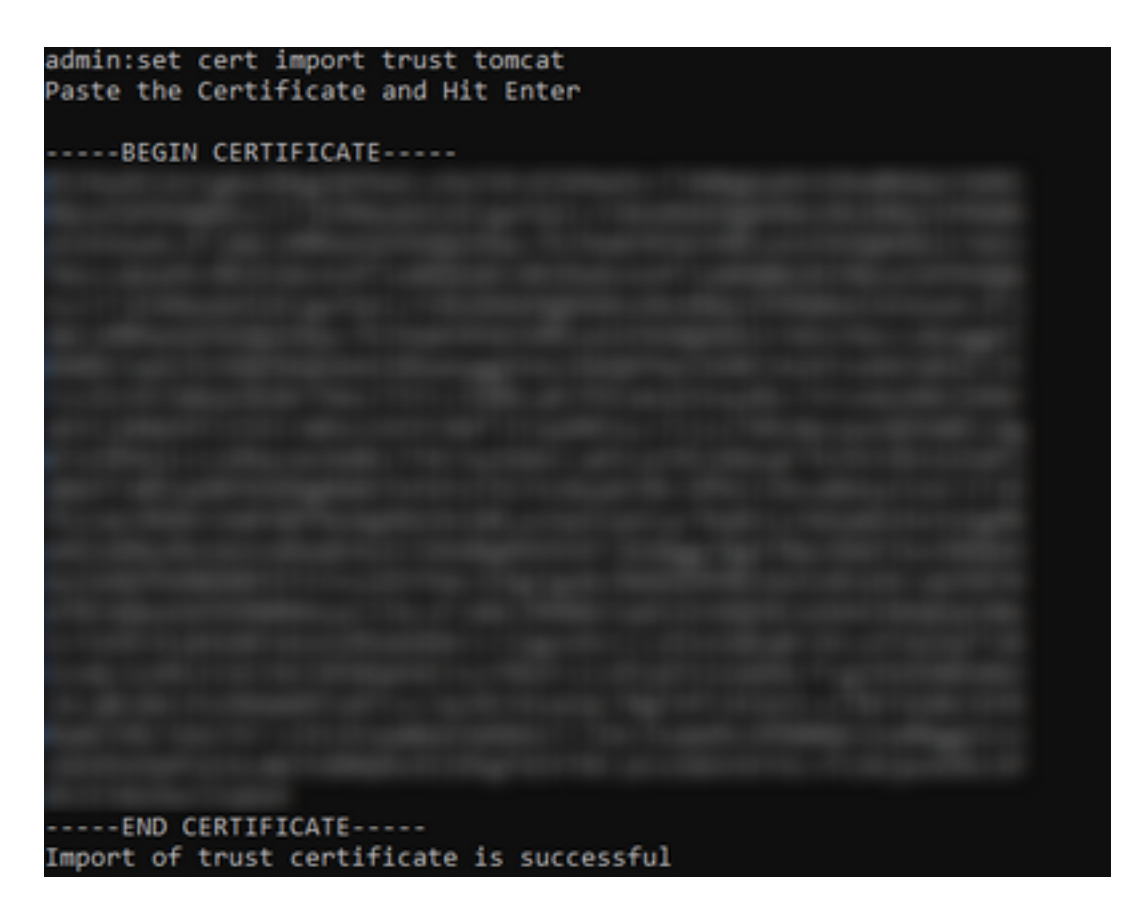

如果Cisco Unified Intelligence Center(CUIC)集群使用CA簽名的證書,則將根CA證書上傳到Unified CCX Tomcat信任儲存。

在UCCX信任儲存中成功上傳證書後,從CLI從發佈伺服器節點開始,然後使用訂閱伺服器開始 utils系統重新啟動,重新啟動UCCX伺服器。

| Upload Certificate/Certifica                                                                                                    | ite chain                                                                                                    |                    |  |  |
|----------------------------------------------------------------------------------------------------|----------------------------------------------------------------------------------------------------|--------------------|--|--|
| Deload 🖳 Close                                                                                                    |                                                                                                    |                    |  |  |
| Status<br>Success: Certificate Uplo<br>Restart the node(s) usin<br>If SAML SSO is enabled,<br>Upload Certificate/Certificate<br>Certificate Purpose* | aded<br>g the CLI command, "utils system restart".<br>regenerate the SP metadata and upload it o<br>re chain<br>tomcat-trust | in the IDP server. |  |  |
| Upload File Browse No file selected.                                                                                                    |                                                                                                    |                    |  |  |
| Upload Close                                                                                                    |                                                                                                    |                    |  |  |
| (i) *- indicates required ite                                                                                                    | m.                                                                                                    |                    |  |  |

## CUIC上的UCCX資料來源配置

要從獨立CUIC中從UCCX資料庫提取歷史資料,請在CUIC中新增UCCX資料來源

- 在CUIC的configure選項中,導航到Data source。
- 選擇新選項
- 輸入名稱和說明

#### • 選擇資料來源型別作為INFORMIX

• 點選「下一步」以輸入UCCX的其他詳細資訊

|   | New Data Source      |  |
|---|----------------------|--|
|   | Name*                |  |
|   | UCCX                 |  |
|   | Description          |  |
|   | Description          |  |
|   | Data Source Type     |  |
|   | Microsoft SQL Server |  |
|   | Informix             |  |
|   |                      |  |
|   |                      |  |
| 冇 | 王主機中,設定輸入如下所述的詳細資訊   |  |

- 資料來源主機: UCCX發佈伺服器節點的IP地址
- 連接埠:1504
- 資料庫名稱:db\_cra
- 例項:輸入UCCX伺服器下劃線uccx的主機名(例如ucxpub\_uccx)
- 時區:從UCCX伺服器上配置的下拉設定中選擇時區。

| UCCX 🚈                                                                                                    | Secondary Node |
|----------------------------------------------------------------------------------------------------|----------------|
| Host Settings Datasource Host"  Datasource Host"  IP ADDRESS OF UCCX PUBLISHER  Port*  1504  Database Name*  db_cre  Instance*  uccxpub_uccx  Time Zone  Asia/Kolkata |                |

在Authentication Settings(身份驗證設定)中輸入詳細資訊,如下所示

- 資料庫使用者ID:ucxhruser
- 密碼: 輸入所需的密碼

**附註**:ucxhruser的密碼通過密碼管理維護:CCX管理>工具>密碼管理>歷史報告使用者。如 果要更改密碼,請確保更新使用應用程式使用者ucxhruser的其他應用程式上的密碼。

- 字符集: UTF-8
- •最大池大小:100

| Authentication Settings | Database User ID        |   |
|-------------------------|-------------------------|---|
|                         | ucoxhruser              |   |
|                         | Password                |   |
|                         |                         |   |
|                         | Charset                 |   |
|                         | UTF-8                   | ¥ |
|                         | Max Pool Size           |   |
|                         | 5                       | ~ |
|                         | Test Connection  Online |   |
|                         |                         |   |
|                         |                         |   |

**注意**:在UCCX上完成CUIC伺服器配置後,使用「測試連線」選項驗證資料庫是否可訪問以 及提供的憑據是否正確。

- 選擇輔助頁籤以配置資料來源的故障轉移
- 選中Failover enabled覈取方塊

Host Settings

• 輸入UCCX使用者節點的詳細資訊

| <ul> <li>Enable Fallover</li> </ul> |               |   |  |
|-------------------------------------|---------------|---|--|
| Datasource Host* 0                  |               |   |  |
| IP ADDRESS OF UC                    | CX SUBSCRIBER |   |  |
| Port*                               |               |   |  |
| 1504                                |               |   |  |
| Database Name*                      |               |   |  |
| db_cra                              |               |   |  |
| Instance*                           |               |   |  |
| subuccx_uccx                        |               |   |  |
| Time Zone                           |               |   |  |
| Select a Time Zone                  |               | * |  |

**注意**:如果是單節點伺服器,則不需要此配置

## UCCX上的獨立CUIC伺服器配置

導航到UCCX管理頁中的系統,並選擇獨立CUIC配置以新增UCCX上的CUIC伺服器詳細資訊

- FQDN: 輸入CUIC伺服器的FQDN
- 資料來源名稱:輸入在CUIC上配置的資料來源名稱。
- 使用者名稱:輸入獨立CUIC的管理員使用者名稱
- 密碼: 輸入獨立CUIC的管理員密碼

| CUIC Configuration: |                       |
|---------------------|-----------------------|
| FQDN*               | sacuicuccx.cisco.loca |
| Datasource Name*    | UCCX                  |
| User Name*          | admin                 |
| Password*           | •••••                 |

註:確保將CUIC伺服器的主機條目新增到用於UCCX的DNS伺服器。

## 將報告從共存CUIC匯入獨立CUIC

預設情況下,獨立CUIC伺服器不會匯入UCCX歷史報告。

## •首先,使用「操作」(Actions)頁籤中的匯出選項,從UCCX的共存CUIC下載UCCX報告

| Reports                   |   |                        |                   |           |                       | 0 |
|---------------------------|---|------------------------|-------------------|-----------|-----------------------|---|
| Q All Favorites 0         |   |                        |                   | () Import | New +                 |   |
| Reports > Stock           |   |                        |                   |           |                       |   |
| Name                      | ~ | Description            | Report Definition |           | Actions               |   |
| Intelligence Center Admin |   |                        |                   |           |                       |   |
| Unified CCX Historical    |   | Unified CCX Historical |                   |           |                       |   |
| Unified CCX Live Data     |   | Unified CCX Live Data  | -                 |           | Rename                |   |
|                           |   |                        |                   |           | Delete                |   |
|                           |   |                        |                   |           | Permissions<br>Export |   |

## • 從下拉選單中,選擇庫存作為匯入UCCX報告的資料夾。

| Reports                     | Import Report   | 5 | × |
|-----------------------------|-----------------|---|---|
| Import Reports              |                 |   |   |
| File Name*(XML or ZIP file) | Save to Folder* |   |   |
| UCCK zip                    | Stock           | * |   |
| Browse                      |                 |   |   |

• 選中選擇選項以覆蓋報告的許可權,然後選擇匯入選項。

| kports Import Reports                                                                                                    |                                |                                                      |                                    |           |                   |  |  |
|----------------------------------------------------------------------------------------------------|--------------------------------|------------------------------------------------------|------------------------------------|-----------|-------------------|--|--|
| The select                                                                                                    | ted reports may take a         | everal minutes to import. Estimated import time: 3 m | inute(s) 45 second(s).             |           |                   |  |  |
| Import Reports                                                                                                    |                                |                                                      |                                    |           |                   |  |  |
| File Name*(XML or ZIP file)                                                                                                    | Save to Folder*                |                                                      | ×                                  |           |                   |  |  |
|                                                                                                    | Report Definition Data Source* |                                                      | Value List Data Source             | •         |                   |  |  |
| 1                                                                                                    |                                | f date source is online                              | The selected data source is online | •         |                   |  |  |
| Report Template                                                                                                    |                                | Available Version                                    | Incoming Version                   | Select    |                   |  |  |
| Report : Application Summary Report<br>Report Definition : Application Summary Report Definition<br>Value List : UCDX_ApplicationNeme                                                                                                    |                                | 68.0<br>68.0<br>68.0                                 | 68.0<br>68.0<br>68.0               | Venwrite  | i                 |  |  |
| Report : Application Performance Analysis Report<br>Report Definition : Application Performance Analysis Report Definition                                                                                                    |                                | 68.0<br>68.0                                         | 68.0<br>68.0                       | Verwite   |                   |  |  |
| Report : Lisified License Consumption Report<br>Report Definition : Unified License Consumption Report Definition                                                                                                    |                                | 71.0<br>71.0                                         | 71.0<br>71.0                       | Verwrite  |                   |  |  |
| Report: Dueve Management Audit Trail Report<br>Report Definition: Oucee Management Audit Trail Report Definition<br>Value Luit: (UCDC, Modified, By<br>Value Luit: (UCDC, SeamNames<br>Value Luit: (UCDC, SQL All Names<br>Value Luit: UCDC, AgentName |                                | 71.0<br>71.0<br>76.0                                 | <br>77.0<br>71.0<br>76.0           | Cvenwite  |                   |  |  |
| Report: Multichannal Agent Summary Report<br>Report Definition: Multichannal Agent Summary Report Definition<br>Value List : UCDC_SoliName<br>Value List : UCDC_KannNamas<br>Value List : UCDC_AgentName                                               |                                | 5.0<br><br>70.0<br>71.0<br>76.0                      | 5.0<br><br>70.0<br>71.0<br>76.0    | Overwrite |                   |  |  |
| Report : Wap-Up Reasons Report for Chat and Email<br>Report Definition : Wap-Up Reasons Report for Chat and Email                                                                                                    |                                |                                                      | -                                  | Verwrite  |                   |  |  |
|                                                                                                    |                                |                                                      |                                    |           | Council Incouncil |  |  |

## • 通過進入CUIC的「配置」選項中的「許可權」頁籤,將報告的許可權分配給所需的使用者或組

| o<br>Name                                                               | Ó | User Permissions Ö            |      |      | Groups |                                              |
|-------------------------------------------------------------------------|---|-------------------------------|------|------|--------|----------------------------------------------|
| ٩                                                                       |   | ٩                             | View | Edit |        |                                              |
| ★ ■ Reports (1)     ★ ■ Stock (2)     ★ ■ Intelligence Center Admin (1) |   | CUIC\admin<br>CUIC\agentproxy | X X  |      |        |                                              |
| Unified CCX Historical (6)                                              | > | CUIC/user1                    |      |      | >      | Select a user to view the associated groups. |

#### 驗證

運行其中一個CUIC庫存報告以在獨立CUIC上顯示來自UCCX的資料。

#### 疑難排解

- •驗證FQDN是否正確。
- 確保將自簽名的tomcat證書或CUIC的根證書新增到UCCX tomcat信任儲存中。
- 確保CUIC上的資料來源中的測試連線選項在配置完成後顯示綠色複選標籤。
- 檢查網路連線是否為UP,以及是否可以從UCCX伺服器訪問CUIC伺服器
- 為獨立CUIC伺服器輸入的使用者名稱或密碼不正確。
- 為與UCCX中的資料來源獨立匹配的資料來源指定例項名稱。
- •「可維護性」頁下的Cisco Unified CCX資料庫服務必須為「不提供服務」。